## PR-LN4 セットアップガイド

## はじめに

- このたびは、プリンターLANカード PR-LN4S をお買い求めいただき、誠にありがとうございます。 本製品をプリンターに取り付けることによって、ネットワーク環境での印字が可能になります。
- 本セットアップガイドは、Windwos 環境でPR-LN4Sの設定を行う手順を説明しています。 各種設定方法の詳細は、付属のCD-ROMに収録されているPR-LN4Sソフトウェアガイドをご覧 ください。
- お願い:本製品を取る付けるときに取り外したネジやオプションインターフェースカバーなどは 失くさずに保管してください。

## 注意 A

- けが 作業を始める前に必ずプリンターの電源 スイッチを切り、電源プラグをコンセント から抜いてください。 感電の原因となります。

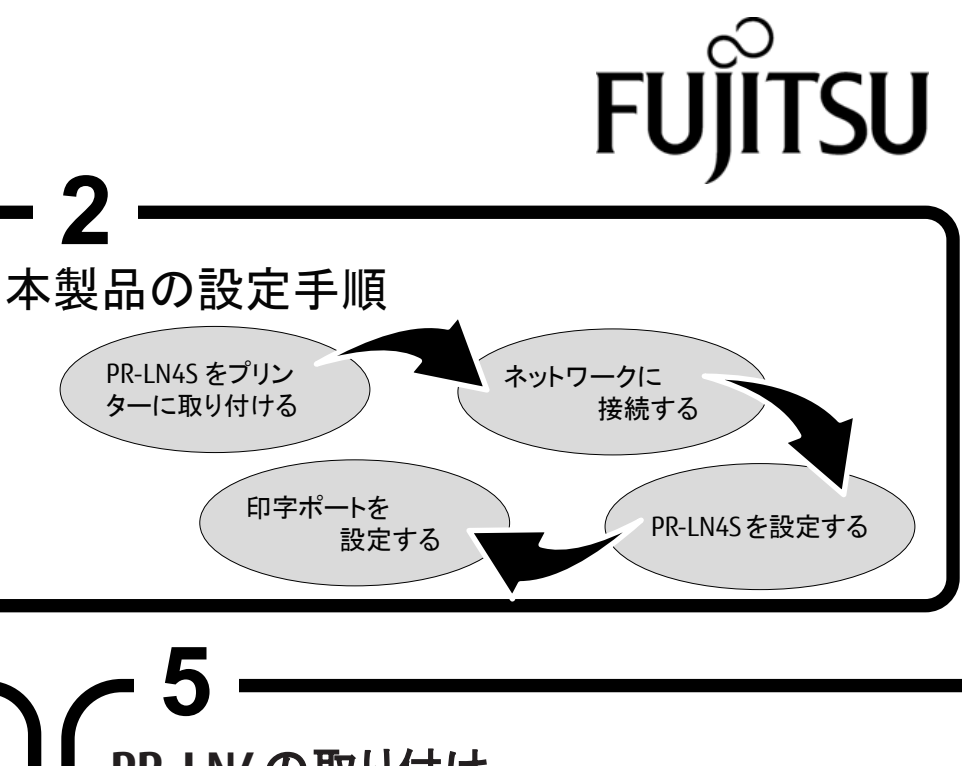

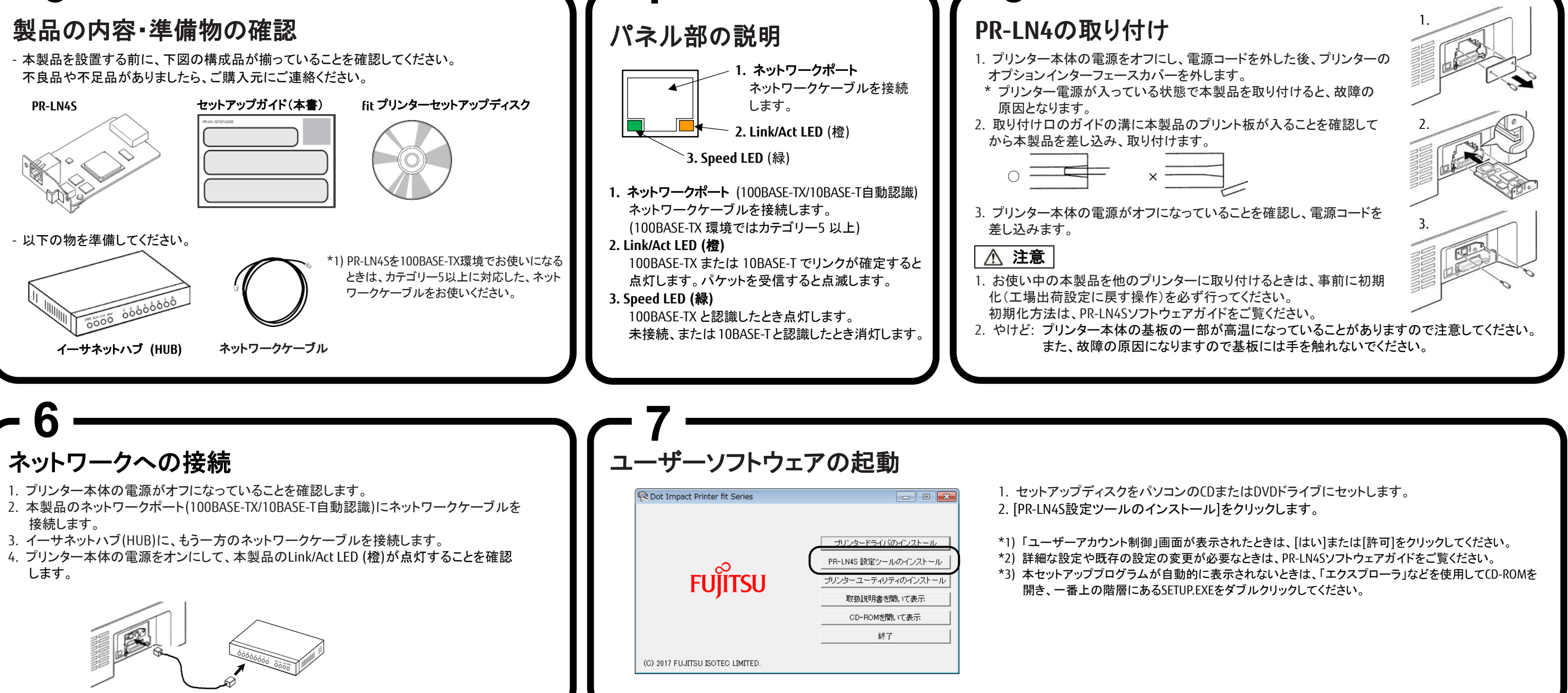

裏面に続きます。

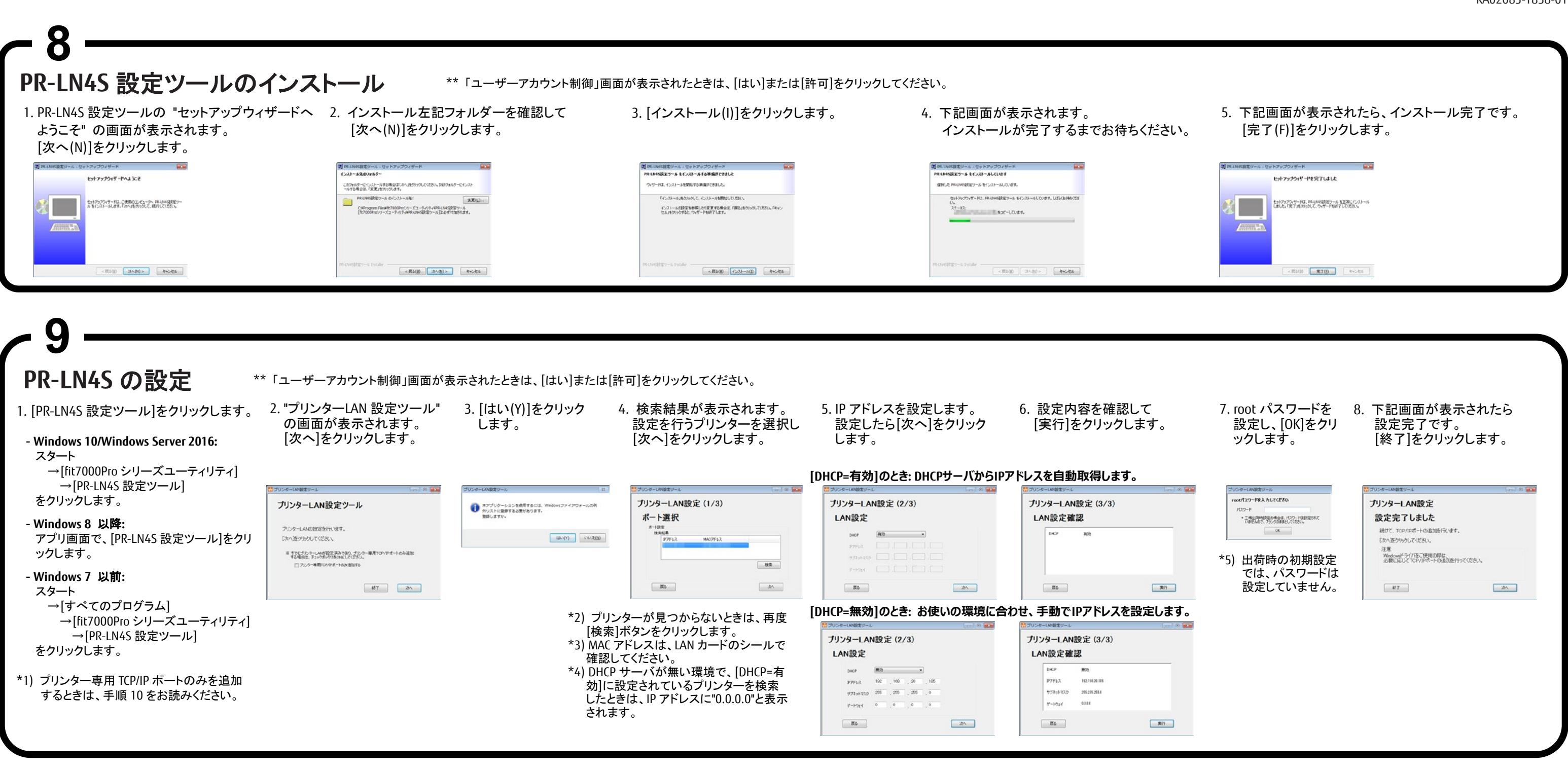

| プリンター専用 TCP/IP ポートの追加 ** 「ユーザーアカウント制御」画面が表示されたときは、[はい]または[許可]をクリックしてください。 |                                                                                                    |                                                                                    |                                |                                                        |
|---------------------------------------------------------------------------|----------------------------------------------------------------------------------------------------|------------------------------------------------------------------------------------|--------------------------------|--------------------------------------------------------|
| [プリンター専用 TCP/IP ポートのみ追加する]に<br>チェックを付けて[次へ]をクリックします。                      | 2. [はい(Y)]をクリックします。                                                                                     | 3. IP アドレスを入力して、[次へ]をクリックします。<br>*1) [プリンター検索]を使用して、IP アドレスを指定<br>することもできます。       | 4. 設定内容を確認して、[実行]を<br>クリックします。 | 5. 下記画面が表示された<br>完了です。<br>[終了]をクリックします                 |
| (プリンターLANB252-4/<br>プリンターLAN252を行くます。<br>たべたりかうしてください。                    | プリンターLANEEサール ロ<br>マプリシーションを参考するには、Wedenコアイアウォールの利<br>かリストに豊かするのます。<br>部員しますか。<br>(44.1(1))<br>・いいえ(20) | ☆ プリンターLANDE党 (1/2)<br>ボート追加設定 (1/2)<br>ボート設定   リアリドム、102 106 20 106   フロ1:35 原本 - | プリンターLANE(2)→L                 | <sup>器 プリンター(ANBEサー↓</sup><br>ポート追加設定<br>ポートの追加が完了しました |
| \$4° 7                                                                    |                                                                                                    |                                                                                    | #3 #IT                         | T T                                                    |

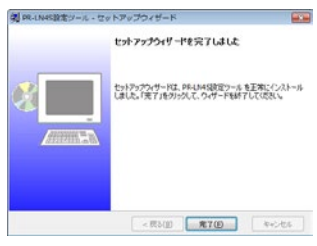

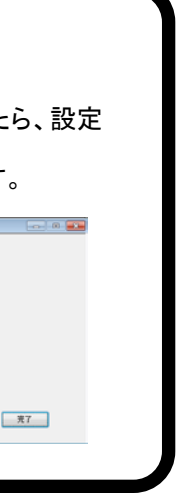

- PR-LN4S 設定ツールは、管理者(Administra tor)権限で実行、操作してください。
- PR-LN4S 設定ツールを実行するには、「.NET Framework 3.5 SP1 以上」が必要です。
- PR-LN4S についての詳細は、"PR-LN4S ソフト ウェアガイド"をお読みください。